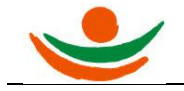

# Verarbeitung MVB-Crowdfunding

| Internetseite MVB-Crowdfunding Teil 3 | 2  |
|---------------------------------------|----|
| Anmeldung MVB-Crowdfunding            | 3  |
| Eingabe Beträge für MVB-Crowdfunding  | 4  |
| Zahlung mit Kreditkarte               | 7  |
| Zahlung mit Lastschrift               | 9  |
| Zahlung mit Überweisung               | 11 |
| Stornierung eines Spendenbetrages.    | 13 |

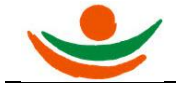

# Internetseite MVB-Crowdfunding Teil 3

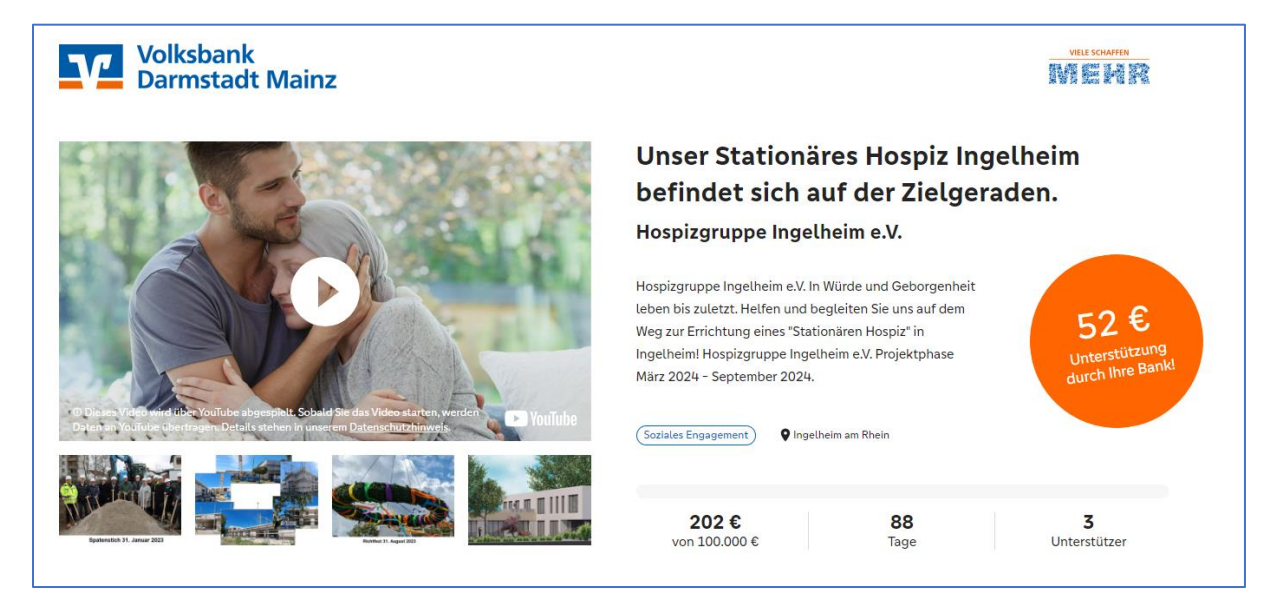

Wie gelangen Sie auf die Internetseite vom MVB-Crowdfunding?

Geben Sie in Ihren Internetbrowser (Firefox, Microsoft Edge, Opera, Google Chrom usw.) folgende Internetadresse ein:

https://www.viele-schaffen-mehr.de/projekte/hospiz-ingelheim-zielgerade

und sind danach auf der Seite MVB Crowdfunding:

"Unser Stationäres Hospiz Ingelheim befindet sich auf der Zielgeraden"

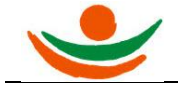

## Anmeldung MVB-Crowdfunding

Man klickt in der rechten oberen Seite auf die Position "Anmelden".

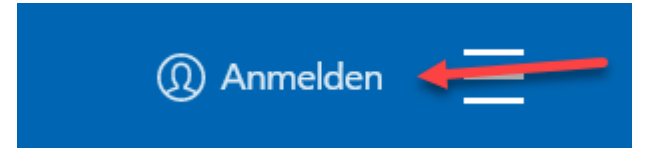

Danach erscheint die Anmeldemaske:

| Anmelden                                                                 |                                                                  |
|--------------------------------------------------------------------------|------------------------------------------------------------------|
| Bitte melden Sie sich hier mit Ihrem vorhandenen Nutzerkonto<br>zunächst | an. Falls Sie noch kein Nutzer sind, registrieren Sie sich bitte |
| E-Mail                                                                   | Passwort                                                         |
| Passwort vergessen?<br>Aktivierungslink nicht erhalten?                  | Anmelden →                                                       |

Nach der Eingabe des Benutzernamens und Passwort betätigt man die Schaltfläche "Anmelden".

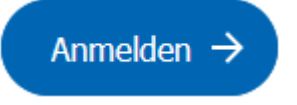

Nach der Anmeldung befinden Sie sich auf der Seite, in der Sie Spenden mit dem MVB-Crowdfunding durchführen können.

Sollte man noch keinen Zugang zum Crowdfunding haben, dann registrieren Sie sich zuerst. Sie erhalten dann einen Link, den Sie bestätigen müssen. Danach haben Sie einen Zugang zum MVB-Crowdfunding.

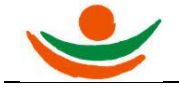

# Eingabe Beträge für MVB-Crowdfunding

Nach der Anmeldung gibt man den gewünschten Betrag ein.

| Jetzt untersti    | itzen  |  |
|-------------------|--------|--|
| eur<br><b>100</b> | Spende |  |
|                   |        |  |

Sobald Sie einen x-beliebigen Betrag eingegeben haben, wird die Schaltfläche "Projekt jetzt unterstützen" aktiviert und erscheint.

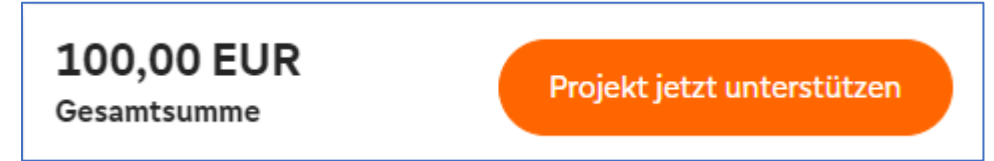

Mit Klick auf die Schaltfläche "Projekt jetzt unterstützen, gelangen Sie zur Zusammenfassung.

| Ihre Auswahl                          |                            | Zusammenfassung                 |
|---------------------------------------|----------------------------|---------------------------------|
| Spende                                | eur<br><b>100</b>          | Freier Betrag 100,00 EUR        |
|                                       |                            | Gesamtbetrag 100,00 EUR         |
| Gutschein-Code                        |                            |                                 |
| optional, bitte per Button bestätigen | Gutscheincode einge Prüfen | Weiter zur Zahlung              |
|                                       |                            |                                 |
|                                       |                            | Wir unterstützen zusätzlich mit |
|                                       |                            | 55,00 €                         |
|                                       |                            | Volksbank<br>Darmstadt Mainz    |
|                                       |                            |                                 |

Danach geht es weiter zur Zahlung: Klicken Sie auf die Schaltfläche "Weiter zur Zahlung".

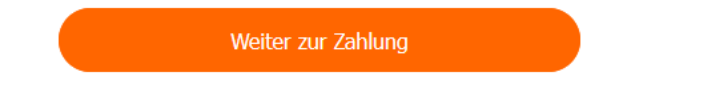

Es stehen zurzeit folgende Zahlungsarten zur Verfügung:

- Kreditkarte Mastercard oder Visa
- giropay und
- Überweisung

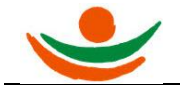

| Ich benötige eine Spendenquittung. (Hinwei<br>direkt vom Projektstarter.) | is: Die Spendenquittung erhalten Sie nach erfolgr | eicher Finanzierung und Auszahlung des Projekts | Zusammenfassung                                                               |                                      |
|---------------------------------------------------------------------------|---------------------------------------------------|-------------------------------------------------|-------------------------------------------------------------------------------|--------------------------------------|
|                                                                           |                                                   |                                                 | Freier Betrag                                                                 | 100,00 EUR                           |
| Bezahlmethode wählen                                                      |                                                   |                                                 | Gesamt betrag                                                                 | 100,00 EUR                           |
| VISA                                                                      |                                                   |                                                 | inkl. Mwst. und ggf. Versandkosten                                            |                                      |
| mastercard.                                                               |                                                   | E                                               | Ich möchte anonym unterstützen. (N<br>öffentlich in der Unterstützerliste an  | ame und Profilbild nicht<br>izeigen) |
|                                                                           |                                                   |                                                 | Ich habe die <u>Nutzungsbedingungen</u><br>Datenschutz gelesen und akzeptiere | und die Hinweise zum<br>sie.         |
|                                                                           |                                                   |                                                 | Jetzt zahlungspflichtig u                                                     | nterstützen                          |
|                                                                           |                                                   |                                                 | Wir unterstützen zu:                                                          | sätzlich mit                         |
|                                                                           |                                                   |                                                 | 35,00€                                                                        |                                      |
|                                                                           |                                                   |                                                 | Volksbank<br>Darmstadt M                                                      | ainz                                 |

Bitte beachten Sie, dass alle Beträge direkt von Ihrem Konto abgebucht werden. Sollte nach Ablauf der des MVB Crowdfunding Projekts die Summe von 100.000 € nicht erreicht werden, erfolgt eine Rückzahlung aller Spendenbeträge durch das MVB-Crowdfunding.

#### Spendenquittung

Ich benötige eine Spendenquittung. (Hinweis: Die Spendenquittung erhalten Sie nach erfolgreicher Finanzierung und Auszahlung des Projekts direkt vom Projektstarter.)

Wenn Sie eine Spendenquittung benötigen, markieren Sie bitte (Haken) die obere Zeile auf der Internetseite. Danach öffnen sich die Eingabefelder für Ihre Adressdaten. Bitte geben Sie alle erforderlichen Daten wie Name, Vorname, evtl. Firma, Straße, Postleitzahl, Ort ein. Danach wählen Sie noch das Bundesland und Land aus (Klick auf den Pfeil und danach auswählen).

#### Hinweis: Jahreswechsel und Spendenquittungen (MVB-Seite)

(Hinweis: Die Spendenquittung erhalten Sie nach erfolgreicher Finanzierung und Auszahlung des Projekts direkt vom Projektstarter.)

Bitte beachten Sie, dass Ihre Unterstützung den Projekten erst ca. 14 Tage nach erfolgreichem Abschluss der Finanzierung zufließt. Dieser Zeitpunkt kann bei aktuell laufenden Projekten auch im nächsten Jahr liegen. Gemäß dem Zuflussprinzip datiert die Spendenquittung, die Sie vom Projektstarter erhalten, in diesen Fällen auf das Jahr 2023.

#### Anonyme Spenden

Ich möchte anonym unterstützen. (Name und Profilbild nicht öffentlich in der Unterstützerliste anzeigen)

Sie können entscheiden, ob Sie die Spende anonym oder öffentlich in der Unterstützungsliste anzeigen.

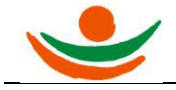

Beim Setzen vom Haken werden Ihre Daten als anonym angezeigt und Ihr Name und ein eventuelles Profilbild erscheint nicht.

Setzen Sie keinen Haken, erscheint Ihr Name und ein eventuelles Profilbild.

Egal was Sie auswählen, die Spendensumme wird nicht angezeigt.

#### Nutzungsbedingungen

Ich habe die <u>Nutzungsbedingungen</u> und die Hinweise zum Datenschutz gelesen und akzeptiere sie.

Bevor Sie zum nächsten Schritt kommen, müssen Sie noch einen Haken bei den Nutzungsbedingungen setzen.

Wenn Sie alle erforderlichen Eingaben getätigt haben, klicken Sie nun auf die Schaltfläche:

Jetzt zahlungspflichtig unterstützen

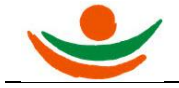

# Zahlung mit Kreditkarte

| Kartentyp Visa ~                 |            |            | VISA   |
|----------------------------------|------------|------------|--------|
| Kartennummer                     |            | Gültig bis |        |
| Kartennummer                     | $\bigcirc$ | III / MM   |        |
| Karteninhaber                    |            | CVV        |        |
| Karteninhaber                    |            | CVV        |        |
| Adresse                          |            |            |        |
| Deutschland                      |            |            | ~      |
| Bundesland                       |            |            |        |
| Stadt                            |            |            |        |
| Postleitzahl                     |            |            |        |
| Straßenname - Zeile 1            |            |            |        |
| Straßenname - Zeile 2 (optional) |            |            |        |
|                                  |            | Jetzt bez  | zahlen |

Folgende Eingaben müssen Sie durchführen:

#### Kreditkarteninformationen:

Kartentyp: Visa oder Mastercard

Kartennummer, Gültig bis, Karteninhaber, und CVV (Sicherheitscode)

#### Adressinformationen

Auswahl Land, Bundesland, Stadt, Postleitzahl, Straßenname 1 und 2.

Haben Sie die erforderlichen Daten eingegeben, dann betätigen Sie Schaltfläche "Jetzt bezahlen" und Sie erhalten eine Übersicht Ihrer Kreditkarten Zahlung.

| Bezahlmethode                                     | Kreditkarte                                                                       |
|---------------------------------------------------|-----------------------------------------------------------------------------------|
| Transaktions-ID<br>(Bitte bei Rückfragen angeben) | TR012                                                                             |
| Transaktionsstatus                                | erfolgreich                                                                       |
| Verwendungszweck                                  | VR20759 TR0127862375CP Hospizgruppe Ingelheim e.V. www.viele-<br>schaffen-mehr.de |
| Betrag                                            |                                                                                   |
| Unterstützungsdatum                               | 08.12.22, 10:11                                                                   |
|                                                   |                                                                                   |

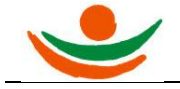

Damit ist der Vorgang abgeschlossen. Sie können die Zahlung noch für Ihren persönlichen Bedarf drucken (Schaltfläche "Drucken"). Danach können Sie sich abmelden.

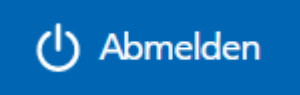

### E-Mail-Bestätigung:

|                                     | Danke für Ihre Unterstützung                                                                |
|-------------------------------------|---------------------------------------------------------------------------------------------|
| Hallo                               |                                                                                             |
| herzlichen D<br><u>Hospiz Ingel</u> | ank für Ihre Unterstützung des Crowdfunding-Projekts " <u>Stationäres</u><br><u>heim</u> "! |
| Ihre Zahlung                        | gszusage in der Übersicht:                                                                  |
| • Be                                | etrag:                                                                                      |
| • Ei                                | ngelöster Gutscheinwert: 0,00 €                                                             |
| • Be                                | zahlmethode: Kreditkarte                                                                    |
| • Ve                                | rwendetes Konto (IBAN) / Kreditkarte:                                                       |
|                                     |                                                                                             |
| • Ini                               | haber:                                                                                      |
| Ihre Unterst                        | ützung wird in Kürze im Projekt sichtbar sein.                                              |

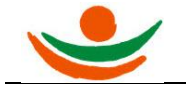

# Zahlung mit Lastschrift

## Lastschrift - bis maximal 5.000 Euro verfügbar

Bezahlen Sie bequem via SEPA-Lastschriftverfahren. Bitte halten Sie Ihre IBAN und BIC bereit.

Im ersten Schritt tragen Sie bitte den Namen des Kontoinhabers und die IBAN-Nummer ein.

| Kontoinhaber |                |
|--------------|----------------|
| Kontoinhaber |                |
| IBAN         |                |
| IBAN         |                |
|              | Jetzt bezahlen |
|              |                |

Sind alle Daten richtig, gelangen Sie mit der Schaltfläche "Jetzt bezahlen" zur Eingabe vom SEPA-Lastschriftmandat.

| Name und Anschrift: H<br>Gläubiger-ID: D<br>Mandatsreferenz: V    | ospizgruppe Ingel<br>E47ITS000000724<br>R-PAY-20240308-( | heim e.V<br>55<br>08033732 | . 25103, Bahnh                  | ofstraße 1              | 19 55218 Ingelheim                                           | Single Euro Payments Are<br>Enhellioner Euro-Zaktungsverkehnsta |
|-------------------------------------------------------------------|----------------------------------------------------------|----------------------------|---------------------------------|-------------------------|--------------------------------------------------------------|-----------------------------------------------------------------|
| EPA-Lastschriftmand                                               | dat (für die l                                           | Basis-                     | Lastschrift                     | t mit ve                | erkürzter Vorlauff                                           | rist)                                                           |
| h ermächtige Hospizgruppe In<br>reditinstitut an, die von Hospize | jelheim e.V. 25103<br>gruppe Ingelheim                   | 8, Zahlun<br>e.V. 2510     | gen von meine<br>3 auf mein Kor | m Konto r<br>ito gezoge | nittels Lastschrift einzuzieh<br>ene Lastschrift einzulösen. | en. Zugleich weise ich mein                                     |
| linweis: Ich kann innerhalb von<br>elten dabei die mit meinem Kre | acht Wochen, beg<br>ditinstitut vereinb                  | innend m<br>arten Beo      | iit dem Belastu<br>Jingungen.   | ngsdatum                | , die Erstattung des belaste                                 | ten Betrages verlangen. Es                                      |
| h stimme zudem der Verkürzur                                      | g der Frist für die                                      | Voraban                    | kündigung der                   | Lastschrif              | t auf einen Kalendertag zu.                                  |                                                                 |
| Vor- und Nachnam                                                  | 2:                                                       |                            |                                 |                         |                                                              |                                                                 |
| Straße und Hausnumme                                              | r: text                                                  |                            |                                 |                         |                                                              |                                                                 |
| Land, PLZ und Or                                                  | t: DE                                                    | ~                          | 0-9                             |                         | text                                                         |                                                                 |
| Name des Kreditinstitut                                           | s: text                                                  |                            |                                 |                         |                                                              |                                                                 |
| IBAN                                                              | ł:                                                       |                            |                                 |                         |                                                              |                                                                 |
| Datum, Ort de<br>Mandatserteilung                                 | r<br>j:                                                  |                            |                                 |                         | text                                                         |                                                                 |
| Ich bestätige, dass id<br>bevollmächtigt bin, d                   | h für das angeget<br>das Mandat zu ert                   | ene Kon<br>eilen.          | to unterschrifts                | berechtig               | t bin bzw. von dem Untersc                                   | hriftsberechtigten                                              |
| Ich stimme der Verki                                              | ürzung der Frist fü                                      | r die Vor                  | abankündigung                   | jen der Ba              | sis-Lastschrift auf 1 Kalend                                 | ertag zu.                                                       |
| Ich bestätige biormit                                             | dass die angege                                          | oenen in                   | ormationen in                   | dom Man                 | dat korrokt und vollständig                                  | sind                                                            |

In diesem Formular müssen die notwendigen Eingabefelder gefüllt werden. Wenn Sie alle notwendigen Informationen eingegeben haben, betätigen Sie im nächsten Schritt die Schaltfläche "Mandat erteilen und bezahlen.

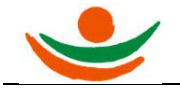

# Hospizgruppe Ingelheim e.V.

| Bezahlmethode                                     | Giropay                    |  |  |
|---------------------------------------------------|----------------------------|--|--|
| Transaktions-ID<br>(Bitte bei Rückfragen angeben) | TR0127                     |  |  |
| Transaktionsstatus                                | erfolgreich                |  |  |
| Verwendungszweck                                  | VR20759 TR0127863874CP VSM |  |  |
| Betrag                                            |                            |  |  |
| Unterstützungsdatum                               | 08.12.22, 10:44            |  |  |

Damit ist der Vorgang abgeschlossen. Sie können die Zahlung noch für Ihren persönlichen Bedarf drucken (Schaltfläche "Drucken"). Danach können Sie sich abmelden.

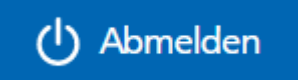

# E-Mail-Bestätigung:

| Danke für Ihre Unterstützung                                                                                        |
|----------------------------------------------------------------------------------------------------|
| Hallo                                                                                                    |
| herzlichen Dank für Ihre Unterstützung des Crowdfunding-Projekts " <u>Stationäres</u><br><u>Hospiz Ingelheim</u> "! |
| Ihre Zahlungszusage in der Übersicht:                                                                               |
| Betrag:                                                                                                    |
| • Eingelöster Gutscheinwert: 0,00 €                                                                                 |
| Bezahlmethode: Giropay                                                                                              |
| <ul> <li>Verwendetes Konto (IBAN) / Kreditkarte: GIROPAY</li> </ul>                                                 |
| • Inhaber:                                                                                                    |
| Ihre Unterstützung wird in Kürze im Projekt sichtbar sein.                                                          |

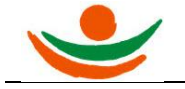

# Zahlung mit Überweisung

### Banküberweisung

Zahlen Sie einfach per Überweisung, z. B. per Online-Banking oder mit Ihrer Banking-App. Die notwendigen Angaben senden wir Ihnen per E-Mail. Bitte nehmen Sie die Überweisung innerhalb von 5 Tagen vor.

| Mit dem Girocode und Ihrer Banking-App erledigen Sie die Zahlung einfach und schnell ohne lästiges Abtippen. |                                                                     |
|----------------------------------------------------------------------------------------------------|---------------------------------------------------------------------|
| Transaktions-ID<br>Bitte bei Rückfragen angeben)                                                             | TR012                                                               |
| Transaktionsstatus                                                                                           | ausstehend                                                          |
| Überweisungsdaten                                                                                            | IBAN: DE3366060000000137749                                         |
|                                                                                                    | BIC: GENODE6KXXX                                                    |
|                                                                                                    | Bank: DZ-Bank AG                                                    |
|                                                                                                    | Empfänger: VR Payment für Viele schaffen mehr                       |
|                                                                                                    | Überweisungsbetrag:                                                 |
|                                                                                                    | Verwendungszweck: VR20759                                           |
|                                                                                                    | Bitte übernehmen Sie den Verwendungszweck <b>genau wie angege</b> - |
|                                                                                                    | ben, da sonst keine automatische und schnelle Verarbeitung möglich  |
| WICHTIG:                                                                                                    | ist. Geldeingänge, die nicht eindeutig einem bestehenden Funding    |
|                                                                                                    | bzw. Projekt zugeordnet werden konnen, werden zuruck uberwie-       |
|                                                                                                    | sen.                                                                |
| Vit dem folgenden <b>Girocode</b> er-<br>edigen Sie die Zahlung bequem,<br>schnell und sicher per Smartpho-  |                                                                     |
| ne und Banking App:                                                                                          |                                                                     |
|                                                                                                    |                                                                     |
|                                                                                                    |                                                                     |
| Betrag                                                                                                    |                                                                     |
| Unterstützungsdatum                                                                                          | 08.12.22, 10:59                                                     |
|                                                                                                    |                                                                     |

Wenn Sie die Position Überweisung ausgewählt haben, erscheinen nun die Informationen, die Sie für Ihre Banküberweisung benötigen.

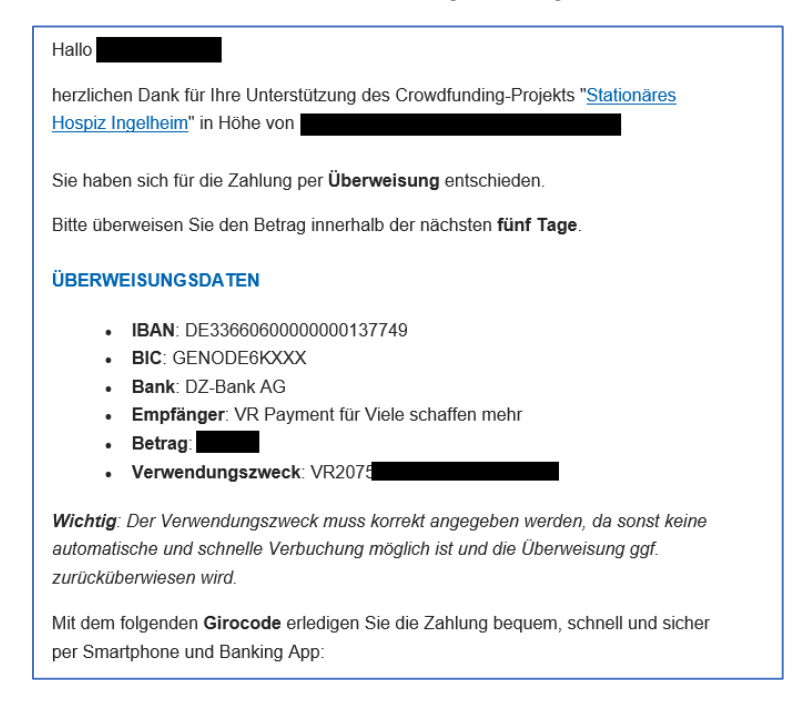

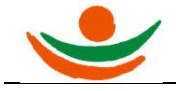

Zusätzlich erhalten Sie diese Informationen an Ihre E-Mail-Adresse. Den Betrag müssen Sie innerhalb der nächsten 5 Tage überweisen.

Damit ist der Vorgang abgeschlossen. Sie können die Zahlung noch für Ihren persönlichen Bedarf drucken (Schaltfläche "Drucken"). Danach können Sie sich abmelden.

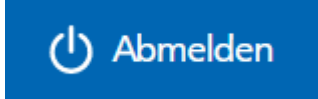

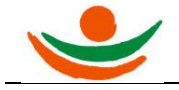

#### Stornierung eines Spendenbetrages.

Für jeden Buchungsvorgang beim MVB-Crowdfunding erhalten Sie eine E-Mail. In dieser E-Mail ist der Punkt:

Hier können Sie den Status Ihrer Unterstützung einsehen: Unterstützungsdetails

Wenn Sie auf die Position "Unterstützungsdetails" klicken, erhalten Sie alle Informationen zu Ihrer Zahlung.

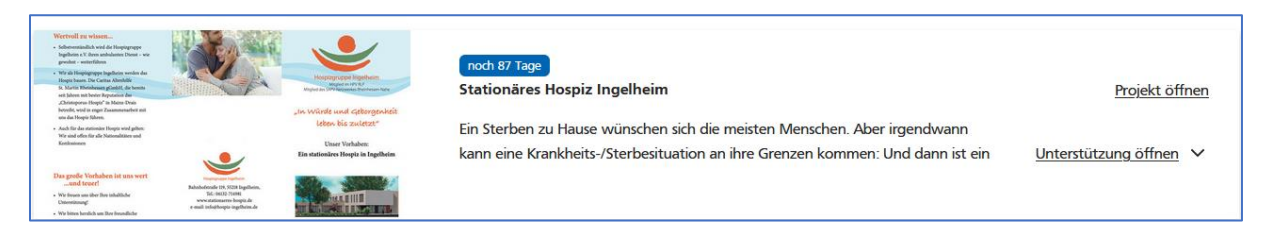

Wenn Sie nun auf den Link "Unterstützung öffnen" klicken erhalten Sie alle Informationen über Ihre geleistete Zahlung.

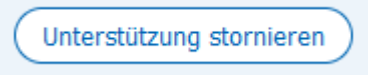

Im unteren Bereich finden Sie eine Schaltfläche "Unterstützung stornieren" Betätigen Sie diese Schaltfläche dann wird Ihre Spende zurückgenommen. Die Spende wird entweder der Kreditkarte oder dem Konto gutgeschrieben.